## **SUNCORPORATION**

#### デュアル SIM 対応ルータ

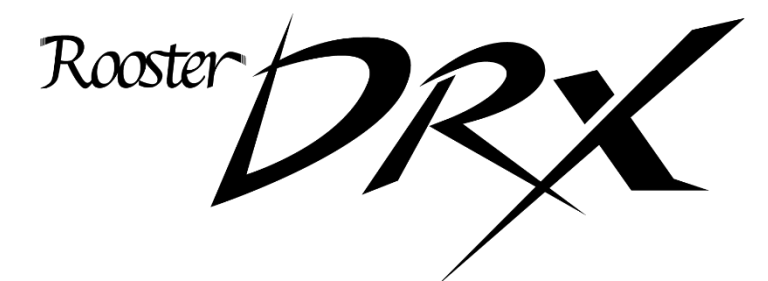

# 通信モジュール アップデート手順書

本書は、DRX5010、DRX5002 搭載の 通信モジュールのファームウェアを アップデートするための 手順を記載した資料となります。

https://www.sun-denshi.co.jp/sc/

#### はじめに

▲ 本書について

本書は、DRX5010、DRX5002の通信モジュールのファームウェアをアップデートするための手順を記載した資料となります。

製品の設定や使用方法などは「Rooster DRX 取扱説明書」および「Rooster DRX CLI設定機能説明書」、 「Rooster DRX AdvancedWeb 設定機能説明書」をご覧ください。

▌表記について

本書では、守っていただきたい事項に次のマークを表示しております。

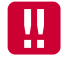

人体に危険を及ぼしたり、装置に大きなダメージを与えたりする可能性があることを示しています。 必ずお守りください。

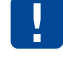

機能停止を招いたり、各種データを消してしまったりする可能性があることを示しています。 十分に注意してください。

me mo 関連する情報を記載しています。参考にお読みください。

本書内の参考画像の丸線やアンダーライン表記は、赤色が操作部分、水色が確認部分の場所になります。

▲書が対応とする機器について

本書の対象となる機種は「DRX5010」、「DRX5002」で、 「通信モジュールのFWバージョン」が古い(v14-12以前)個体が対象となります。 DRX製造番号では、DRX5010はDR01047047933以前、DRX5002はDR00247047933以前が対象となります。

■製品名について

本書では、「DRX5010」、「DRX5002」を「DRX」と省略して記載しております。

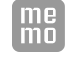

本書では通信モジュールのアップデートに関する部分のみを説明しています。その他の部分の 説明につきましては「Rooster DRX 取扱説明書」および「Rooster DRX CLI 設定機能説明書」、 「Rooster DRX AdvancedWeb 設定機能説明書」をご覧ください。

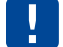

通信モジュールのアップデートが可能な DRX のファームウェアバージョンは v2.6.0 です。 このバージョン以前の場合はバージョンアップを行ってください。 詳しくは弊社ホームページ(<u>https://www.sun-denshi.co.jp/sc/down.html#rooster-fw</u>) および 「Rooster DRX 取扱説明書」をご覧ください。 目次

|    | はじめに                        | 2  |
|----|-----------------------------|----|
| 1章 | 通信モジュールのアップデートについて          | 4  |
|    | 1-1 方法                      | 4  |
|    | 1-2 各方法の特徴                  | 5  |
|    | 1-2-1 WEB 設定画面操作によるアップデート   | 5  |
|    | 1-2-2 CLI コマンドによるアップデート     | 6  |
| 2章 | 準備                          | 7  |
|    | 2-1 通信モジュールのファームウェアバージョンの確認 | 7  |
|    | 2-2 DRX 本体のファームウェアバージョンの確認  | 7  |
|    | 2-3 イメージファイルの入手             | 7  |
|    | 2-4 環境構築                    | 8  |
|    | 2-4-1 WEB 設定                | 8  |
|    | 2-4-2 CLIコマンド               | 8  |
| 3章 | 操作手順                        | 9  |
|    | 3-1 シンプルモード WEB 設定          | 9  |
|    | 3-2 アドバンスモード WEB 設定         | 12 |
|    | 3-3 CLI コマンド                | 14 |
|    | 3-4 その他注意事項                 | 16 |
| 4章 | サポートのご案内                    | 17 |

## 1章 通信モジュールのアップデートについて

この章では、通信モジュールのアップデート概要について説明します。

### 1-1 方法

PC などの端末を DRX に接続し、「DRX モバイル通信端末 FW バージョンアップ ソフトウェア」(以下、イメージファイル)を DRX に転送することで通信モジュールのアップデートを行います。 通信モジュールのアップデートには 2 つの方法があります。

1. Web ブラウザから WEB 設定画面操作によるアップデート

2. ssh クライアントから CLI コマンド操作によるアップデート

## 1-2 各方法の特徴

#### 1-2-1 WEB設定画面操作によるアップデート

Web ブラウザから DRX にアクセスし、画面操作をすることで、ファームウェアのイメージファイル を DRX ヘアップロードしてアップデートを行います。

WEB 設定画面はシンプルモード、アドバンスモードの2種類があります。

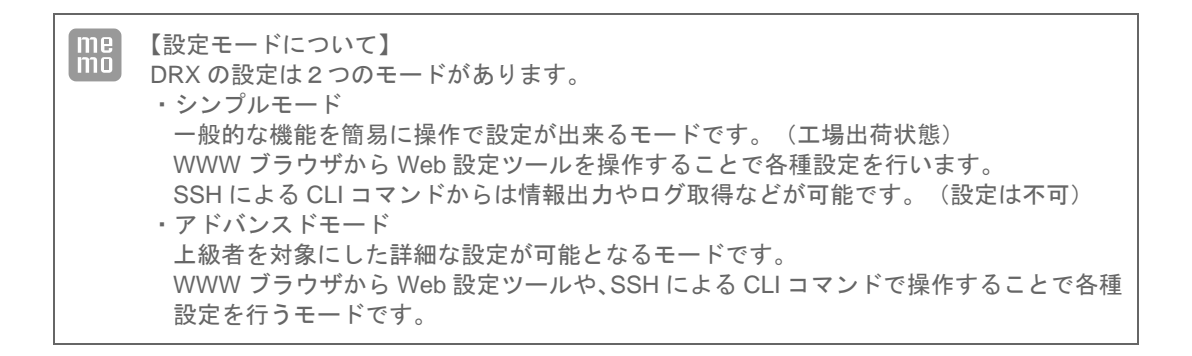

・シンプルモードの画面

| 本体設定                                                                                    |
|-----------------------------------------------------------------------------------------|
| 本体の各設定を行います。                                                                            |
| ファームウェアアップデート                                                                           |
| ■ ファームウェアのアップデートを行います。                                                                  |
| 現在のファームウェアバージョン:<br>DRX5002 RoosterOS 2.6.0 B7                                          |
| アッブデート開始ボタンを押すと、指定されたファームウェアに書き換えを行います。<br><b>ファイル名:</b> ファイルの選択ファイルが選択されていません アップデート開始 |

・アドバンスモードの画面

| 追加パッケージ        |                   |         |    |
|----------------|-------------------|---------|----|
| 追加パッケージのインストール | ファイルを選択 選択されていません |         |    |
| パッケージ名         |                   | パージョン情報 | 操作 |

・環境イメージ

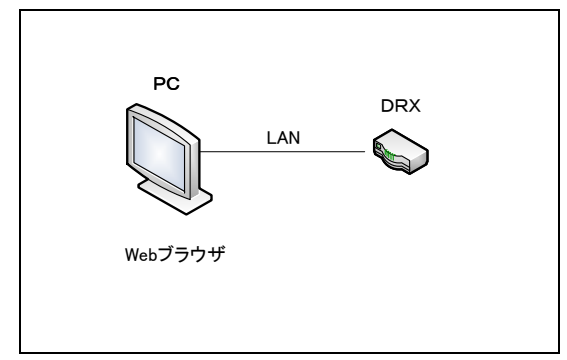

#### 1-2-2 CLIコマンドによるアップデート

ssh クライアントから DRX にアクセスし、CLI コマンドを入力することで、ftp サーバか tftp サーバか らファームウェアのイメージファイルを DRX にダウンロードしてアップデートを行います。

| • | 操作画面 |
|---|------|
|---|------|

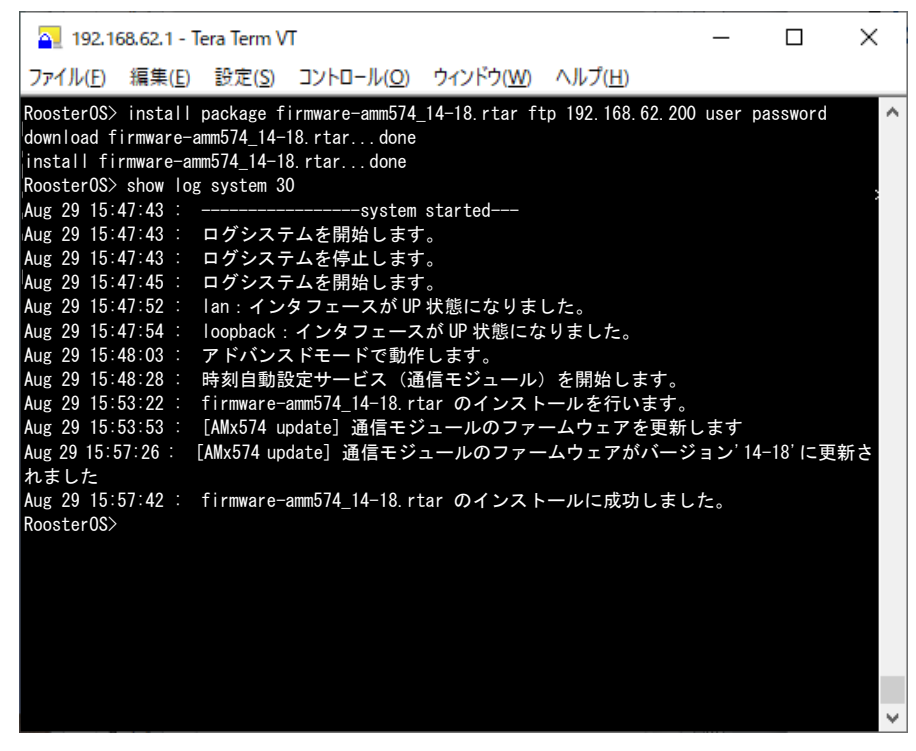

・環境イメージ

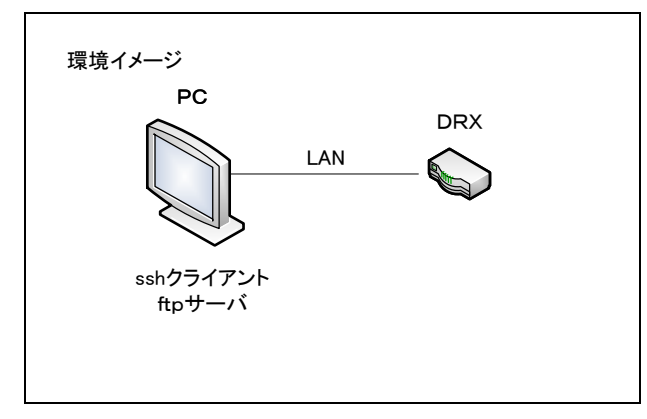

### 2章 準備

ここでは、アップデートを実施するための準備について説明します。

### 2-1 通信モジュールのファームウェアバージョンの確認

本書が対象とする機器ととしては、「通信モジュールのファームウェアバージョン」が古い(v14-12 以前)個体が対象となります。

DRX 製造番号では、

DRX5010はDR01047047933以前

DRX5002はDR00247047933以前

が対象となります。

上記 製造番号以降の個体や、新しいファームウェアバージョン(v14-13 以降)の場合は対象外で、 本書のアップデート作業を行う必要はありません。

通信モジュールのファームウェアバージョンを確認するには、以下の方法があります。

・CLIでは、

「show mobile」コマンドから確認できます。

詳しくは「Rooster DRX CLI 設定機能説明書」の「3-5-1.モバイル端末情報の一覧表示」を参照 ください。

- ・アドバンスモード WEBUI では、
   モバイル通信端末ステータス画面の「モバイル通信端末情報一覧」欄の「バージョン」項目から
   確認できます。
   詳しくは「Rooster DRX AdvancedWeb 設定機能説明書」の「6-2.モバイル通信端末」項目を参照ください。
- ・シンプルモード WEBUI では、 確認することができません。CLI から確認いただくか、上記 DRX 製造番号から確認ください。

### 2-2 DRX本体のファームウェアバージョンの確認

DRX 本体のファームウェアバージョンは v2.6.0 で行ってください。

バージョンが古い場合は、先に DRX 本体のファームウェアアップデートを行ってから実施ください。 詳しくは「Rooster DRX 取扱説明書」の「6-3. ファームウェアのアップデート方法」項目を参照く ださい。

### 2-3 イメージファイルの入手

インターネット上の以下の URL より、イメージファイル(firmware-amm574\_14-18\_xxx.rtar)をダウ ンロードしてください。

https://www.sun-denshi.co.jp/sc/down.html#swtool

## 2-4 環境構築

#### 2-4-1 WEB設定

DRX と PC を LAN で接続し、PC は Web ブラウザ (chrome を推奨)を準備ください。 詳しくは「Rooster DRX 取扱説明書」の「2 章 DRX の導入」項目を参照ください。

#### 2-4-2 CLIコマンド

DRX と PC を LAN で接続し、PC は SSH クライアント(teraterm を推奨)を準備ください。 詳しくは「Rooster DRX CLI 設定機能説明書」の「1-2. CLI での接続」項目を参照ください。

## 3章 操作手順

ここでは、アップデートを実施するための操作手順について説明します。

## 3-1 シンプルモードWEB設定

※WEB 設定ツールの基本操作については「Rooster DRX 取扱説明書」を参照ください。

 WEB 設定ツールのメニューから、 [本体設定] - [ファームウェアアップデート] をクリックし ます。「ファームウェアアップデート」のページが表示されます。

| Ro | oster 設定      |
|----|---------------|
| <  | 本体設定          |
|    | インターフェイス      |
|    | 各種サービス        |
|    | ネットワーク        |
|    | סק            |
|    | ステータス         |
|    |               |
| 本  | 本設定           |
| 本体 | の各設定を行います。    |
|    | パスワード変更       |
|    | 設定情報の保存、読み込み  |
|    | 設定の消去         |
|    | 再起動           |
| <  | ファームウェアアップデート |
|    | 時刻證定          |
|    | メールアカウント設定    |

おやすみモード

電源制御

2. [ファイルの選択] ボタンをクリックして、イメージファイル "firmware-amm574\_14-18\_xxx.rtar" のファイルを選択します。

| 本体設定                                            |
|-------------------------------------------------|
| 本体の各設定を行います。                                    |
| ファームウェアアップデート                                   |
| ■ ファームウェアのアップデートを行います。                          |
| 現在のファームウェアバージョン:<br>DRX5002 RoosterOS 2.6.0 B13 |
| アップデート開始ボタンを押すと、指定されたファームウェアに書き換えを行います。         |
| ファイル名 ファイルの選択 ファイルが選択されていません アップデート開始           |

3. [アップデート開始] ボタンをクリックします。

| アップデート開 | 抛ボタンを押すと、扌 | 旨定されたファームウェアに書き換えを行います。               |
|---------|------------|---------------------------------------|
| ファイル名:  | ファイルの選択    | firmware-amm574_14-18.rtar (アップデート開始) |

4. 確認後ウィンドウが表示されますので [OK] ボタンをクリックし、アップデートを開始します。

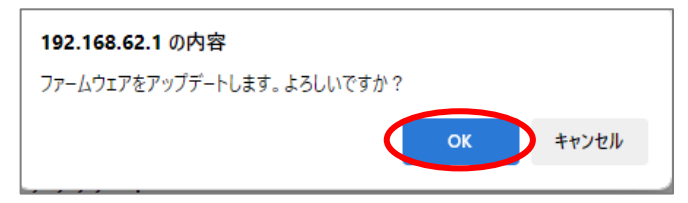

5. "アップデートに成功しました"というメッセージが表示されるまで待ってください。 (10 分前後で表示されます)

※アップデート中は絶対に DRX の電源 OFF や、DRX の再起動をしないでください。 また、設定変更やステータス表示なども含め他の操作はしないでください。

表示されない場合は、DRX を再起動し、再度手順を繰り返してください。

WEB 設定画面の TOP ページから [ログ] - [システムログ]を選択し、システムログを表示します。

| Rooster 設定 |                  |
|------------|------------------|
| 本体設定       |                  |
| インターフェイス   | 1                |
| 各種サービス     |                  |
| ネットワーク     |                  |
| ПŐ         | $\triangleright$ |
| ステータス      |                  |
|            |                  |

7. システムログ内に

「通信モジュールのファームウェアがバージョン'14-18'に更新されました」 というメッセージが出力されていれば成功です。

もし表示されていなかった場合は、DRX を再起動し、再度手順を繰り返してください。

| ログ                                                                                                    |  |  |  |
|----------------------------------------------------------------------------------------------------|--|--|--|
| ログ表示の各設定を行います。                                                                                                    |  |  |  |
| その他のログ:システムログ                                                                                                    |  |  |  |
| ■ システムログ一覧を表示します。                                                                                                    |  |  |  |
| 現在の時間は 2024/08/29 19:23:31 最新ログ再読込 全てのログ取得 クリア                                                                                                    |  |  |  |
| ログ                                                                                                    |  |  |  |
| Aug 29 19:28:11 : rtar ファイルのインストールに成功しました。         Aug 29 19:27:55 : [AMx574 update] 通信モジュールのファームウェアがパージョン'14-18'に更新されました。         Aug 29 19:27:57 : [AMx574 update] 通信モジュールのファームウェアを更新します         Aug 29 19:22:46 : ファームウェアのアップデートを行ないます。         Aug 29 19:22:09 : 時刻自動設定サービス (通信モジュール) を開始します。         Aug 29 19:21:42 : loopback : インタフェースが UP 状態になりました。         Aug 29 19:21:39 : lan : インタフェースが UP 状態になりました。         Aug 29 19:21:32 : ログシステムを開始します。         Aug 29 19:21:30 : ログシステムを開始します。         Aug 29 19:21:30 : ログシステムを開始します。         Aug 29 19:21:30 : ログシステムを開始します。 |  |  |  |

8. DRX を再起動してください。

## 3-2 アドバンスモードWEB設定

※WEB 設定ツールの基本操作については「Rooster DRX AdvancedWeb 設定機能説明書」を参照ください。

 WEB 設定ツールのメニューから、 [本体設定] - [追加パッケージ]をクリックします。「追加 パッケージ」のページが表示されます。

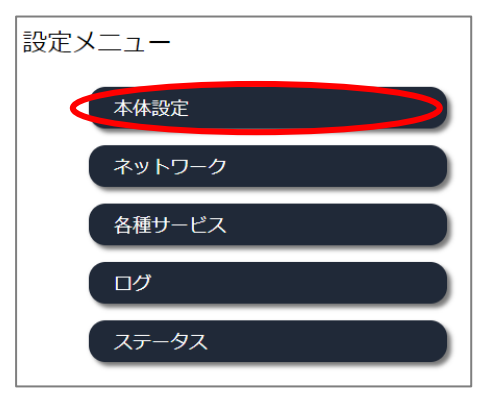

| 本体設 | 定             |
|-----|---------------|
|     | パスワード変更       |
|     | 設定情報の保存・読み込み  |
|     | 設定の消去         |
|     | 再起動・シャットダウン   |
|     | ファームウェアアップデート |
| 4   | 追加パッケージ       |
|     | 時刻設定          |
|     | メールマカウント      |

2. [ファイルの選択] ボタンをクリックして、イメージファイル "firmware-amm574\_14-18 \_xxx.rtar" のファイルを選択します。

| 追加パッケージ                 |            |    |
|-------------------------|------------|----|
| 追加パッケージのインストリーファイルの選択アア | イルが…れていません |    |
| パッケージ名                  | パージョン情報    | 操作 |
| <u></u>                 |            |    |

3. [インストール開始] ボタンをクリックします。

| 追加パッケージ                     |                               |    |
|-----------------------------|-------------------------------|----|
| 追加パッケージのインストール ファイルの選択 firm | ware-a574_14-18.rtar インストール開始 |    |
| パッケージ名                      | パージョン情報                       | 操作 |

※アップデート中は絶対に DRX の電源 OFF や、DRX の再起動をしないでください。 また、設定変更やステータス表示なども含め他の操作はしないでください。 インストールが完了すると再起動確認ダイアログが表示されます。[いいえ]を選択します。
 (10 分前後で表示されます)

| 再起動確認                                                  |
|--------------------------------------------------------|
| 追加パッケージのインストールが完了しました<br>設定を有効にするには再起動をします<br>よろしいですか? |
|                                                        |

表示されない場合は、DRX を再起動し、再度手順を繰り返してください。

5. トップページから [ログ] - [システムログ] を選択します。

システムログ内に

「通信モジュールのファームウェアがバージョン'14-18'に更新されました」 というメッセージが出力されていれば成功です。 もし表示されていなかった場合は、DRX を再起動し、再度手順を繰り返してください。

| システムログ                                                                                                    |            |
|----------------------------------------------------------------------------------------------------|------------|
| システムログ                                                                                                    |            |
| 現在の時間は 2024/08/29 16:08:44 最新ログ再読込 全てのロ                                                                                                    | け取得 クリア    |
| Aug 29 16:06:51 : 追加パッケージのインストールに成功しました。         Aug 29 16:06:36 : [AMx574 update] 通信モジュールのファームウェアがパージョン'14-18         Aug 29 16:02:56 : [AMx574 update] 通信モジュールのファームウェアを更新します         Aug 29 15:48:28 : 時刻自動設定サービス (通信モジュール)を開始します。         Aug 29 15:48:03 : アドパンスドモードで動作します。         Aug 29 15:47:54 : loopback : インタフェースが UP 状態になりました。         Aug 29 15:47:52 : lan : インタフェースが UP 状態になりました。         Aug 29 15:47:45 : ログシステムを開始します。         Aug 29 15:47:45 : ログシステムを開始します。         Aug 29 15:47:43 : ログシステムを停止します。         Aug 29 15:47:43 : ログシステムを開始します。         Aug 29 15:47:43 : ログシステムを開始します。         Aug 29 15:47:43 : ログシステムを開始します。 | 3'に更新されました |

6. DRX を再起動してください。

### 3-3 CLIコマンド

イメージファイルをダウンロードするための ftp / fttp サーバの環境構築や、ssh クライアン
 トのインストールと設定は完了していることを前提とします。

※CLIコマンドの詳細については「Rooster DRX CLI 設定機能説明書」を参照ください。

- 1. ダウンロードしたイメージファイルを、ftp / fttp サーバの管理下のフォルダにコピーしてください。
- DRX の CLI にログインしてください。
   詳細は「Rooster DRX CLI 設定機能説明書」の「1-2. CLI での接続」項目を参照ください。
- install コマンドでイメージファイルをインストールしてください。
   詳細は「Rooster DRX CLI 設定機能説明書」の「2-22-1. 追加パッケージのインストール」項目を 参照ください。
   ※アップデート中は絶対に DRX の電源 OFF や、DRX の再起動をしないでください。
   また、設定変更やステータス表示なども含め他の操作はしないでください。
   (ダウンロード完了から 10 分前後で終了します)
   エラーが表示された場合は、DRX を再起動し、再度手順を繰り返してください。
- log コマンドでシステムログを表示しログ内に 「通信モジュールのファームウェアがパージョン'14-18'に更新されました」 というメッセージが出力されていれば成功です。
   もし表示されていなかった場合は、DRX を再起動し、再度手順を繰り返してください。
   詳細は「Rooster DRX CLI 設定機能説明書」の「3-3. ログの表示」項目を参照ください。
- 5. DRX を再起動してください。

操作例

```
🏊 192.168.62.1 - Tera Term VT
                                                                                                                                 ×
                                                                                                                     _
ファイル(E) 編集(E) 設定(S) コントロール(Q) ウィンドウ(W) ヘルプ(H)
                                                                                                                                     ~
RoosterOS> install package firmware-amm574_14-18_xxx.rtar ftp 192.168.62.200 user password
download firmware-amm574_14-18.rtar...done
install firmware-amm574_14-18.rtar...done
RoosterOS> show log system 30
Aug 29 15:47:43 :
                                                -system started---
Aug 29 15:47:43 : ログシステムを開始します。
Aug 29 15:47:43 : ログシステムを開始します。
Aug 29 15:47:43 : ログシステムを停止します。
Aug 29 15:47:45 : ログシステムを開始します。
Aug 29 15:47:52 : Ian:インタフェースが UP 状態になりました。
Aug 29 15:47:54 : loopback : インタフェースが UP 状態になりました。
Aug 29 15:48:03 : アドバンスドモードで動作します。
Aug 29 15:48:28 : 時刻自動設定サービス(通信モジュール)を開始します。
Aug 29 10:40:20 : 時刻日朝設定サービス (通信モジュール)を開始します。
Aug 29 15:53:22 : firmware-amm574_14-18.rtar のインストールを行います。
Aug 29 15:53:53 : [AMx574 update] 通信モジュールのファームウェアを更新
Aug 29 15:57:26 : [AMx574 update] 通信モジュールのファームウェアがパー
                         [AMx574 update] 通信モジュールのファームウェアを更新します
[AMx574 update] 通信モジュールのファームウェアがバージョン'14-18'に更新されま
した
Aug 29 15:57:42 : firmware-amm574_14-18.rtar のインストールに成功しました。
RoosterOS>reset system
Rooster0S>
```

### 3-4 その他注意事項

- 1. アップデート中は絶対に DRX の電源 OFF や、DRX の再起動をしないでください。 設定変更やステータス表示なども含め他の操作はしないでください。
- 2. インターネット側からの操作でアップデートを行うことは可能ですが、アップデート表示がされません。その場合再接続後、システムログに以下のログ

「通信モジュールのファームウェアがバージョン'14-18'に更新されました」 が出力されていれば成功となります。

アップデート成功後、以下のログが出力された場合、
 「'14-18'は動作中のファームウェアバージョンと同じです」
 通信モジュールにアップデートは適用済みのため、本書のアップデート作業は必要ありません。

## 4章 サポートのご案内

#### ■最新情報の入手

DRX に関する最新情報は、弊社ホームページから入手することができます。 また、バージョンアップ情報につきましても公開しております。

- 製品紹介ページ <u>https://www.sun-denshi.co.jp/sc/product\_service/router/</u>
- ■ご質問・お問い合わせ

DRX に関するご質問やお問い合わせは、下記へご連絡願います。

|        | ユーザーサポートセンター                                     |
|--------|--------------------------------------------------|
| • 電話   | 0587-53-7606                                     |
| • FAX  | 0587-55-0815                                     |
| ・メール   | support-suncomm@sun-denshi.co.jp                 |
| • 受付時間 | 月曜~金曜 10:00~16:00(12:00~13:00 を除く)<br>祝日、弊社休日を除く |

Rooster DRX 通信モジュール ファームウェアアップデート手順書 Ver.1.0.0

サン電子株式会社 2024 年 9 月発行

(240830a)

© 2021 SUNCORPORATION.